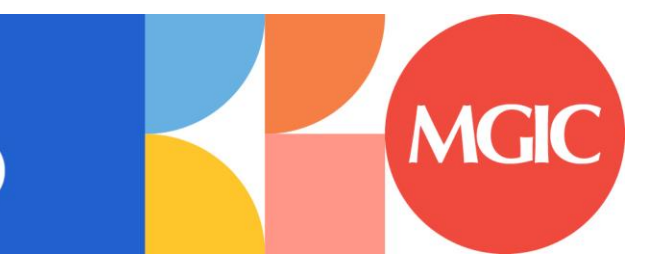

# GET CONNECTED

## Table of Contents

| A | dministrator Guide           | 2 |
|---|------------------------------|---|
|   | Password Manager             | 2 |
|   | Access MGIC – Direct         | 4 |
|   | Rate Quote-Only User Persona | 7 |
|   | Trigger for PMI LTV Cut-Off  | 9 |

## Administrator Guide

### **Password Manager**

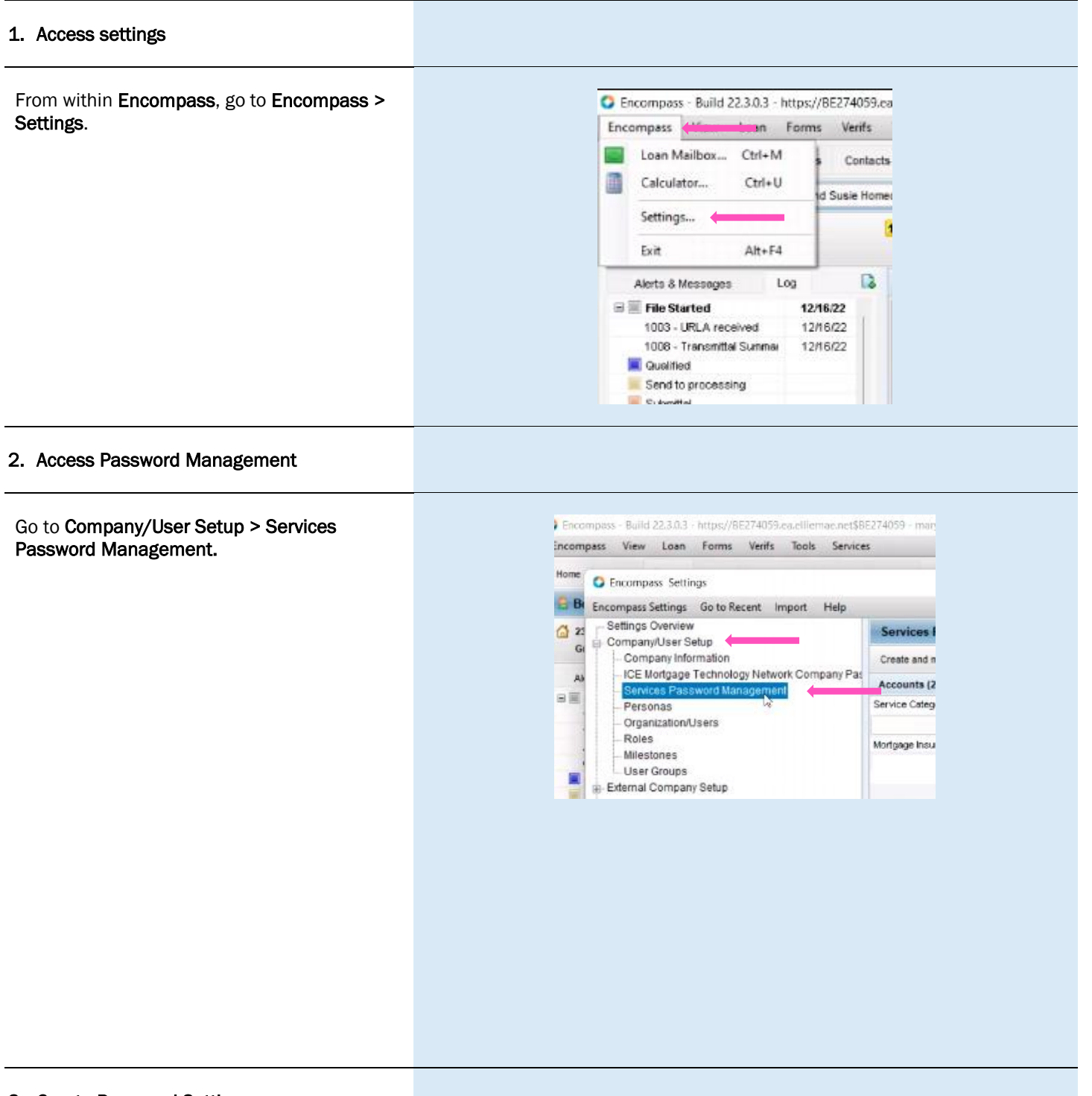

#### 3. Create Password Setting

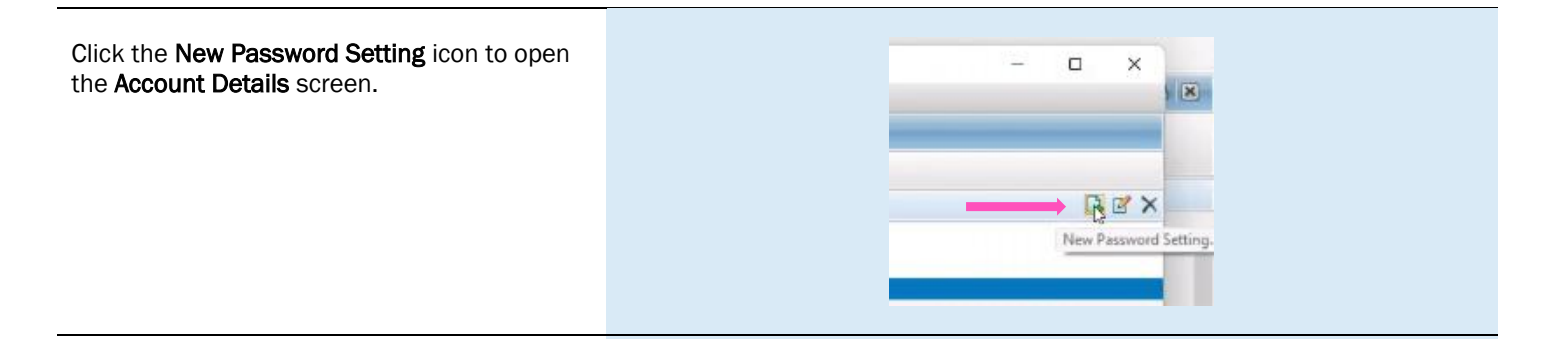

#### 4. Activate MGIC

Under Account Information:

- For the Service Category, select Mortgage Insurance
- For the Provider Name, select MGIC Direct
- The **Description** field is free form. You can enter whatever description is meaningful to you
- MGIC provides the User ID and Password
- Select the users that should have access to the MGIC Direct interface

Click Save.

| Account Information |                  |      |   |
|---------------------|------------------|------|---|
| Service Category    | Mortgage Insurar | nce  | ~ |
| Provider Name       | MGIC - Direct    |      | ~ |
| Description         | MGIC Smart Lend  | ding |   |
| User ID             | 4846043351X      |      |   |
| Password            |                  |      |   |
| Selected Users      | 6                | Q    |   |
|                     |                  |      |   |

### Access MGIC - Direct

#### 1. Access MI

There are two ways to access the Mortgage Insurance section. Within a loan file, either:

> a. Go to the Services tab on the top and click Mortgage Insurance from the menu

> > OR

b. Go to the Services tab on the side and click Order Mortgage Insurance

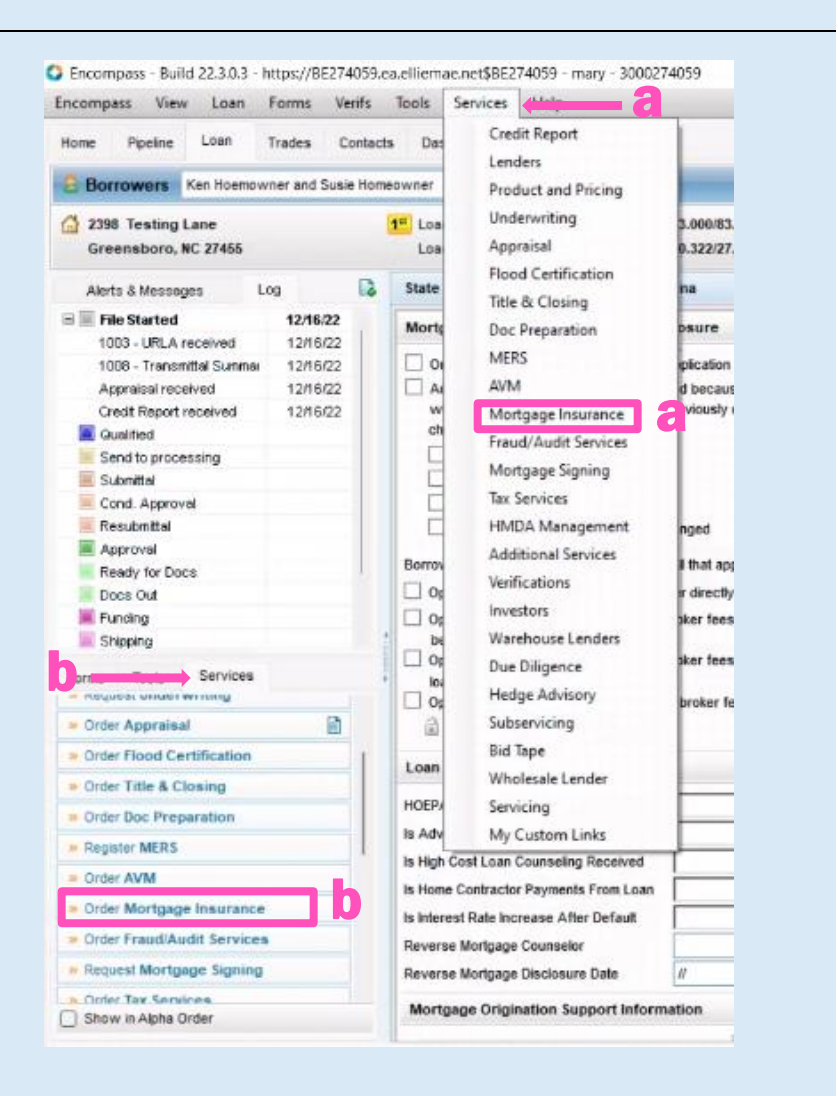

#### 2. Add MGIC

Under the All Providers tab, select MGIC - Direct and click the Add to My List button

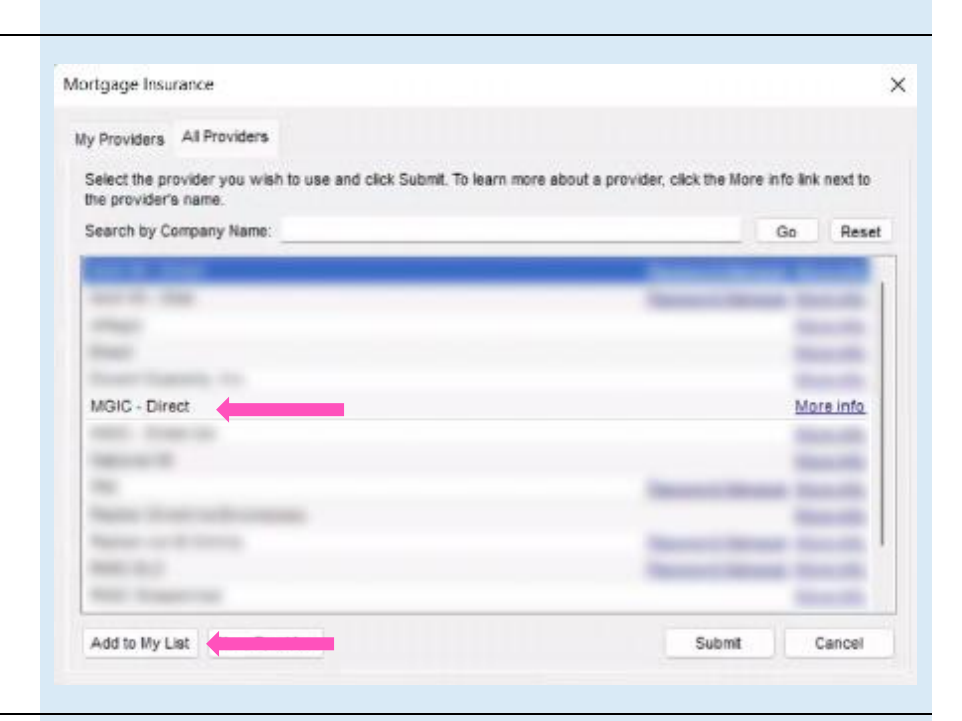

#### 3. Access MGIC

MGIC - Direct now appears in the My Providers tab as a default MI company.

Select MGIC - Direct and click Submit or double-click MGIC - Direct.

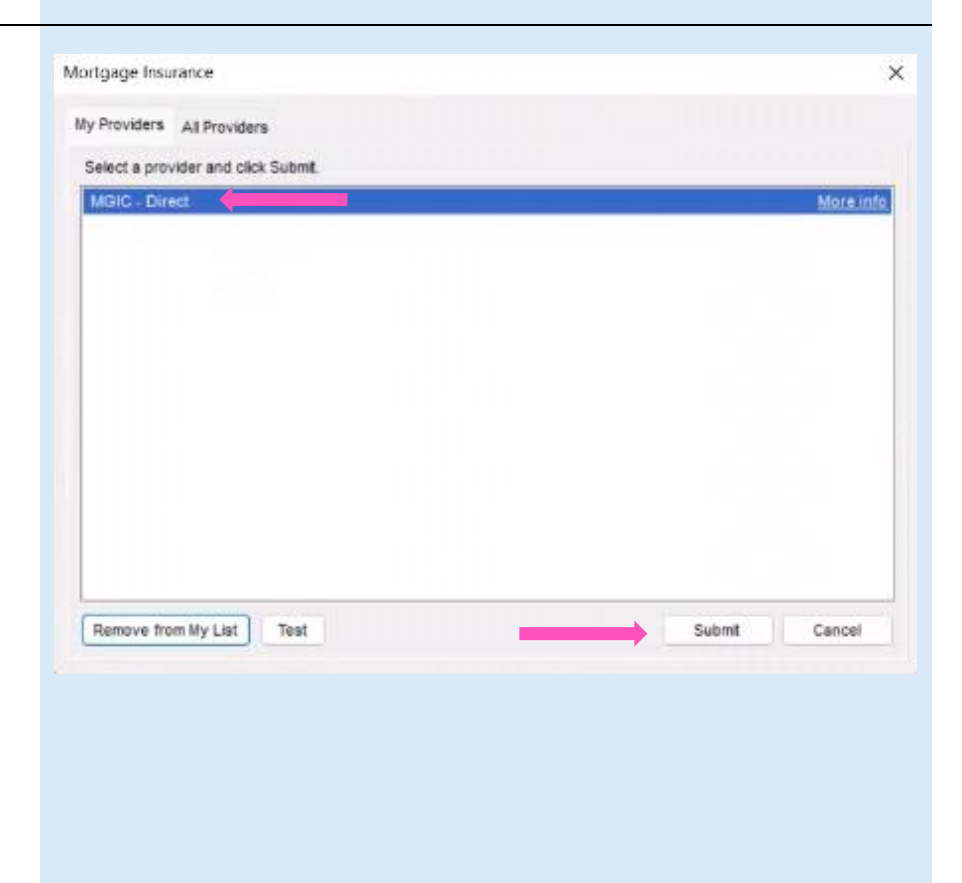

#### 4. Enter Login Information

| Enter your assigned <b>User ID, Password</b> and <b>MGIC Branch ID</b> (optional). These are NOT your Loan Center credentials. If you don't have this login information, contact your company's Encompass system administrator or MGIC's Customer Service at customer_service@mgic.com or 1-800-424-6442. | Report Request<br>MGC Commation<br>User ID:<br>Paseword:<br>MGIC Branch ID:<br>(Optional)<br>New 10 MGIC / | 4846043351X                 | mation<br>er 7 | Loan Informatio<br>Borrower<br>CoBorrowe<br>Loan Numi<br>Need Help?<br>EMail:<br>Phone: | Hoemowner,<br>Homeowner,<br>er mich 1216001<br><u>customer, servici</u><br>1-800-424-6442 | Ken<br>Susie<br>18tmaic.com | Setup            |
|----------------------------------------------------------------------------------------------------|----------------------------------------------------------------------------------------------------|-----------------------------|----------------|-----------------------------------------------------------------------------------------|-------------------------------------------------------------------------------------------|-----------------------------|------------------|
| If your login information is already pre-                                                                                                    | Apply for Master Pr                                                                                        | ISY Need User D/Pa          | ssword         | Online:                                                                                 | Full User Guide                                                                           |                             |                  |
| populated, your company's system                                                                                                    | Order Multi-Rate                                                                                           | Guote Check Status/V        | New Resul      | t Activate MI                                                                           |                                                                                           | (*                          | ) Required field |
| administrator may have already automatically set up your login information.                                                                                                    | Request Type:<br>Mortgage Insuranc<br>Premium Plan                                                         | Rate Quote<br>e Information |                |                                                                                         |                                                                                           |                             |                  |
| Obselvithe Cours Legin Information how                                                                                                    | Premium Paid Bur                                                                                           | nonthy Premium (20MP)       |                | Additional Loan Inform                                                                  | ation                                                                                     |                             |                  |
| Check the Save Login Information box.                                                                                                    | III Courses N                                                                                              | Borrower-Paid               |                | MGIC Special Program                                                                    | ID (If applicable);                                                                       | -                           |                  |
| Notes If you entered only Login Information you                                                                                                    | Ball and Dations                                                                                           | 12                          |                | Employee Relocati                                                                       | on Loan                                                                                   | AUS Do                      | c Waiver         |
| Note: If you entered any Login information, you                                                                                                    | Prerund Option                                                                                             | Non-Refundable              |                | Originator Information                                                                  |                                                                                           |                             |                  |
| Final a rate quote or MI once for                                                                                                    | Henewal Uption:                                                                                            | Constant                    | · ·            | Lender Type:                                                                            | Retail                                                                                    |                             | . v . x          |
| Encompass to remember your credentials.                                                                                                    | MI Buydown Allik                                                                                           | 0.00                        | - 1            | Third Party Name:                                                                       |                                                                                           |                             |                  |
|                                                                                                    | All or part of the                                                                                         | ne MI premium will be finar | nced           | Third Party City:                                                                       |                                                                                           | State:                      |                  |
|                                                                                                    | DU Case ID:                                                                                                | Recommendat                 | ion:           |                                                                                         |                                                                                           |                             |                  |
|                                                                                                    | _<br>LPID:                                                                                                 | Purchase Eligib             | iity:          |                                                                                         | Credit Risk Clas                                                                          | a .                         |                  |
|                                                                                                    | Upload UW Docu                                                                                             | mento                       |                |                                                                                         |                                                                                           |                             |                  |
|                                                                                                    |                                                                                                    |                             |                |                                                                                         |                                                                                           | Rate Quote                  | Gose             |

### **Rate Quote-Only User Persona**

#### 1. Access Personas

Go to Encompass Settings > Company/User Setup > Personas.

Click the **+ (plus) icon** to create a new persona or copy an existing one and rename it **MGICRateQuoteOnly**.

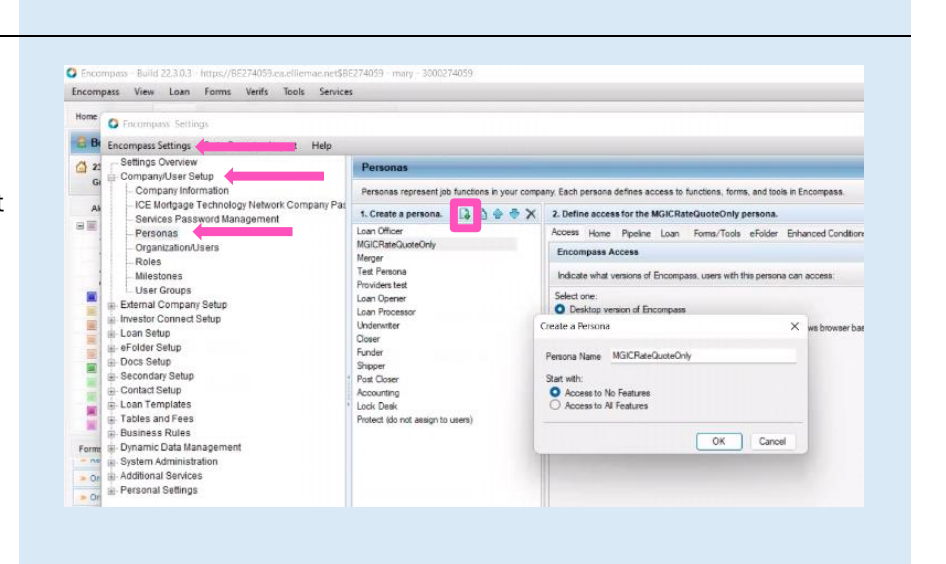

#### 2. Access User

Under **Organization/Users**, open the user profile by either double-clicking the row or by selecting the row and clicking **Edit User**.

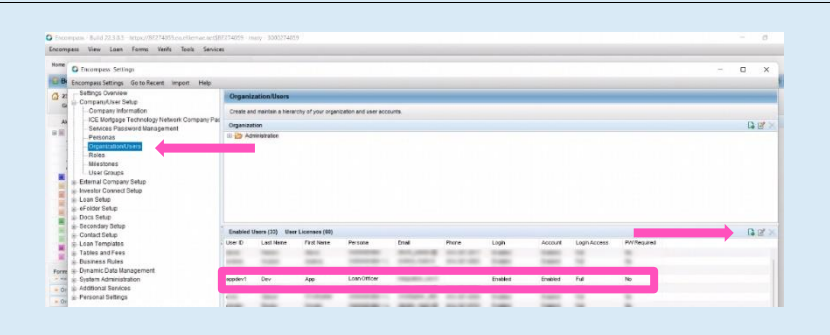

#### 3. Edit User

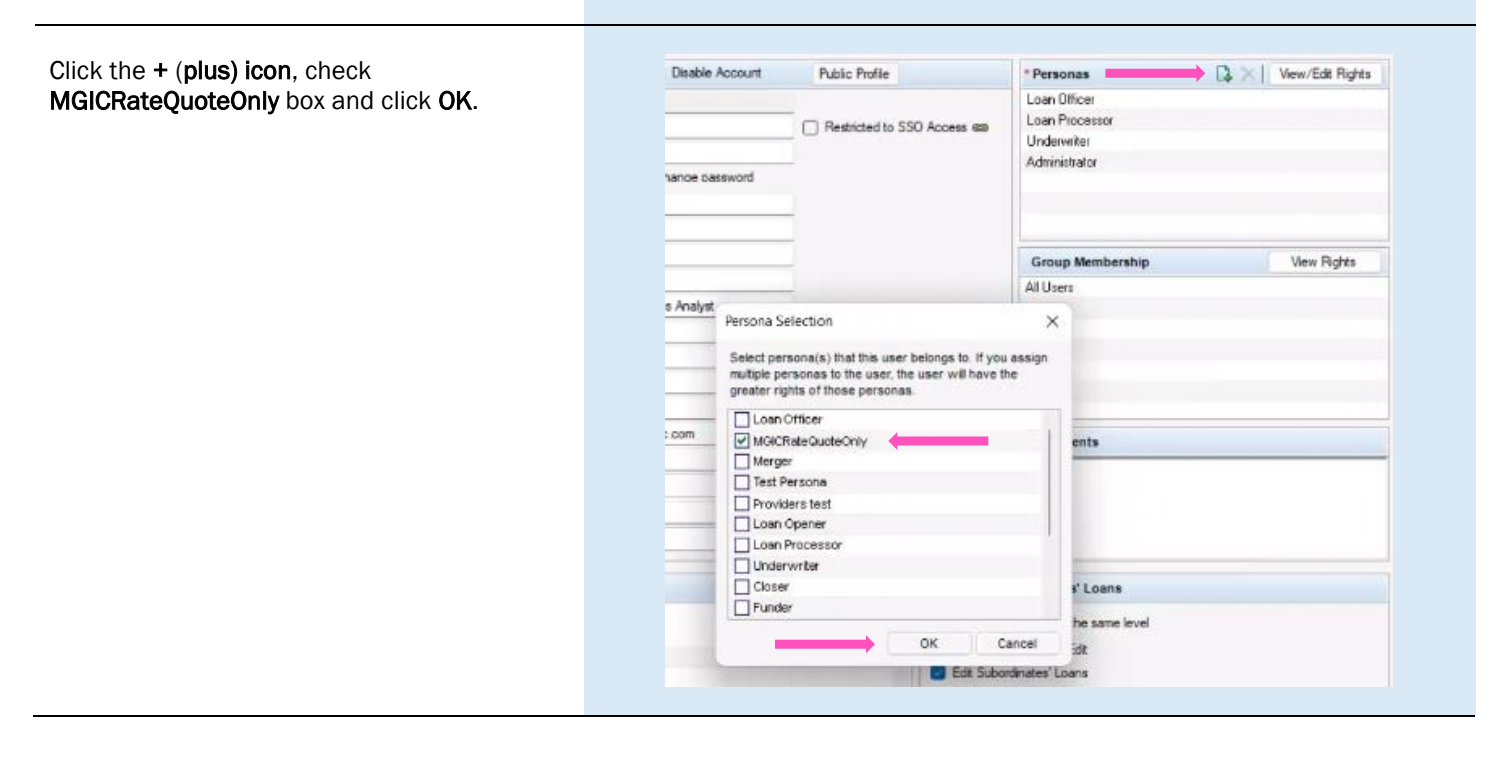

## **Trigger for PMI LTV Cut-Off**

#### 1. Access Triggers

Go to Encompass Settings > Business Rules > Field Triggers.

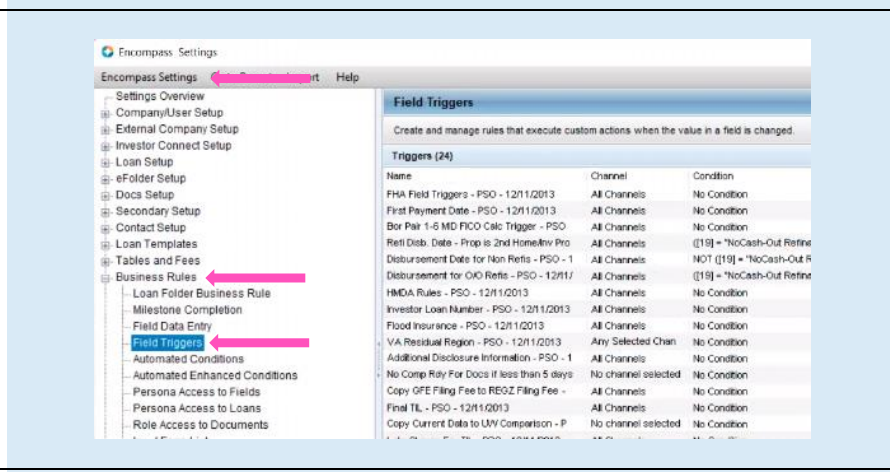

#### 2. Create Trigger and Event

| Click on the <b>New icon</b> to open the <b>Add/Edit</b> | Add/Edit Trigger                                                    |                                   |                   |        |       |           | 0          | × |                         |
|----------------------------------------------------------|---------------------------------------------------------------------|-----------------------------------|-------------------|--------|-------|-----------|------------|---|-------------------------|
|                                                          | 1. Create a Trigg                                                   | jer Name                          |                   |        | Notes | /Comments |            |   |                         |
|                                                          | LTVCutOff                                                           |                                   |                   |        | _     |           |            |   |                         |
| Enter a trigger name in the <b>Create a Trigger</b>      | 2. Select all Char                                                  | nnels this rule applies to        |                   |        |       |           |            |   | 2 陆 A                   |
| Name field.                                              | No channel s Banked – Re Banked – W Banked – W Brokered Corresponde | elected<br>tail<br>holesale<br>nt |                   |        |       |           |            |   | necorfied B L<br>1<br>0 |
|                                                          | 3. Is there a con                                                   | dition for this trigger           |                   |        |       |           |            | 9 | ry (Mary KA 1<br>1      |
|                                                          | O No - Always a                                                     | apply this rule                   |                   |        |       |           |            |   | 1                       |
|                                                          | O Yes - Apply th                                                    | nis rule only f                   |                   |        |       |           |            |   | 1                       |
|                                                          |                                                                     | ··· is                            |                   |        |       |           |            |   | 1<br>ry0MaryKA 1        |
|                                                          | 4. Add and apply                                                    | r field events                    |                   |        |       |           |            |   | 1                       |
|                                                          | Type /                                                              | Activation                        | Activation Source | Action |       | Add       |            |   | 1                       |
|                                                          |                                                                     |                                   |                   |        |       | Edit      |            |   | 1                       |
|                                                          |                                                                     |                                   |                   |        |       | Remove    |            | 2 | ry (Mery KA 1           |
|                                                          |                                                                     |                                   |                   |        |       |           |            |   | 1                       |
| In the <b>Add and apply field events</b> agation, aligh  |                                                                     |                                   |                   |        |       |           |            | , | ry (Mary KA 1           |
| In the Add and apply held events section, click          |                                                                     |                                   |                   |        |       |           |            |   | 0<br>rv (Merv K.A. 1    |
| Add. Click Save.                                         |                                                                     |                                   |                   |        |       |           |            |   | nin (FirstNa 0          |
|                                                          |                                                                     |                                   |                   |        |       | 1         |            |   |                         |
|                                                          | <li>Learn more</li>                                                 |                                   |                   |        |       |           | Save Cance |   |                         |
|                                                          |                                                                     |                                   |                   |        |       |           |            |   |                         |
|                                                          |                                                                     |                                   |                   |        |       |           |            |   |                         |
|                                                          |                                                                     |                                   |                   |        |       |           |            | _ |                         |
| 3. Enter Activation Details                              |                                                                     |                                   |                   |        |       |           |            |   |                         |

## On the Add/Edit Field Event screen, in the Activation section, enter the values shown in the image on the right.

| Activation       |             |                     |           |   |  |
|------------------|-------------|---------------------|-----------|---|--|
| Activation Type  | Field value | modified            |           | ~ |  |
| Trigger Field ID | 353         |                     | Find      |   |  |
| Description      | Freddie Ma  | c Loan To Value     | (LTV)     |   |  |
| Criterion        | When field  | l is set in a range | of values | ~ |  |
| Range.           | 80          | . 97                | _         |   |  |
|                  |             |                     | +         |   |  |

## Your MGIC Representative mgic.com/contact

#### 4. Enter Action Details

In the **Action** section, click **Add** to open the **Add/Edit Assignment** screen. Enter the values shown in the image on the right.

Click OK.

| nay con cro         | an Excus                |                 |                         |                    |                         |    | ~      |
|---------------------|-------------------------|-----------------|-------------------------|--------------------|-------------------------|----|--------|
| Activation          |                         |                 |                         |                    |                         |    |        |
| Activation          | Type Field              |                 | value modified          |                    |                         | Ψ. |        |
| Trigger Fie         | nd ID 353               |                 |                         | Find               |                         |    |        |
| Descriptio          | a                       | Fred            | idie Mac Loan To Va     | ue (LTV)           |                         |    |        |
| Criterion           |                         | Whe             | n field is set in a rar | ige of values      |                         | ~  |        |
| Range:              | Add/Edit A<br>Assign To | ssignn<br>Field | nent<br>1205            |                    |                         | ×  |        |
| Action<br>Action Ty | Value                   |                 | 78                      | ession as a custor | n calculation<br>Cancel | _  |        |
| Assignmen           | -                       | 1.00            | u L)                    | -                  |                         |    | Add    |
|                     |                         |                 |                         |                    |                         |    | Edd    |
|                     |                         |                 |                         |                    |                         |    | Remove |

#### 5. Add Field Event

When finished, click OK.

| Activation Type | Field value m    | odified                  | ~  |        |
|-----------------|------------------|--------------------------|----|--------|
| Trisser Field D | 353              | Find                     |    |        |
| Description     | Freddie Mac I    | pap To Value (LTV)       |    |        |
| Criterion       | When field is    | set in a range of values |    |        |
|                 |                  | and in a range of tables |    |        |
| Range.          | 80               | - 97                     |    |        |
|                 |                  |                          |    |        |
|                 |                  |                          |    |        |
|                 |                  |                          |    |        |
|                 |                  |                          |    |        |
|                 |                  |                          |    |        |
| Action          |                  |                          |    |        |
| Action Type     | Update the va    |                          |    |        |
| Assignments     | Field ID<br>1205 | Value<br>78              |    | Add    |
|                 |                  |                          |    | Edit   |
|                 | 1000             |                          |    | Remove |
|                 |                  |                          |    |        |
|                 |                  |                          |    |        |
|                 |                  |                          |    |        |
|                 |                  |                          |    |        |
|                 |                  |                          | OK | Cancel |
|                 |                  |                          |    |        |
|                 |                  |                          |    |        |
|                 |                  |                          |    |        |
|                 |                  |                          |    |        |

#### 6. Save Field Event

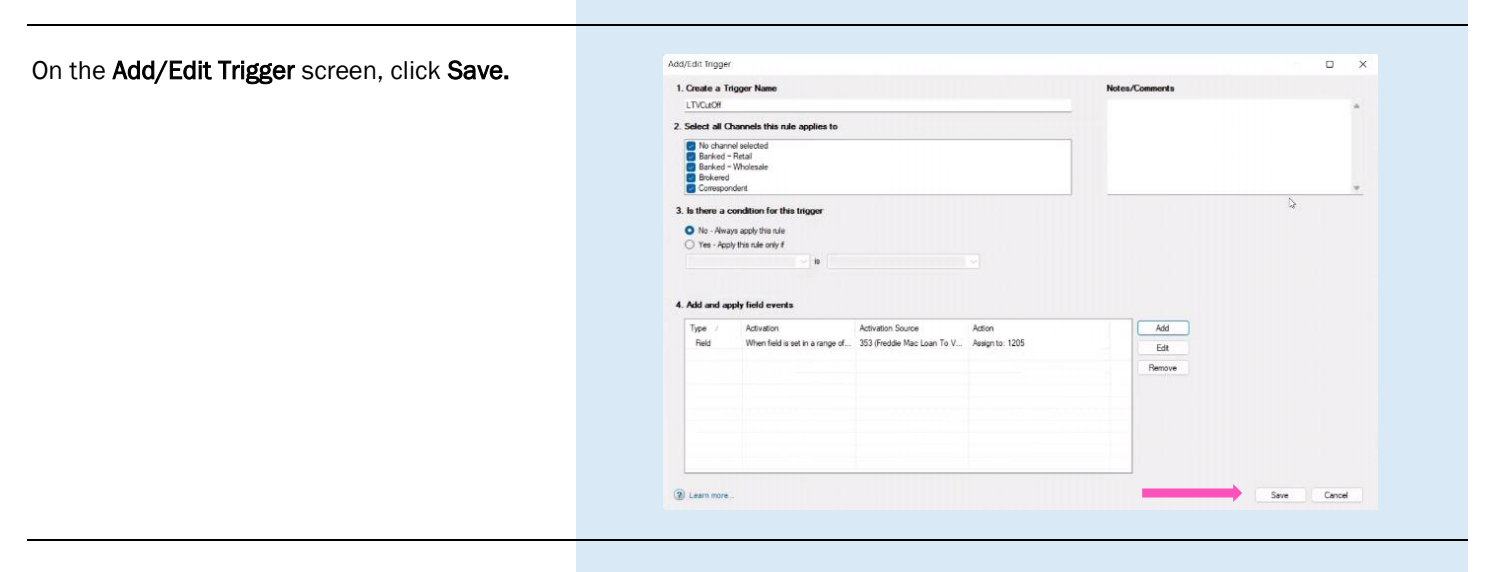

#### 7. Activate Trigger

To activate the trigger, select the new trigger and click **Activate**. The **MIP/PMI/Guarantee Fee Calculation** screen will automatically update with the Cancel At LTV.

**Note:** The changes won't take effect until the admin and user(s) log out and back in.

| Prests and manage rules that eventue our   | ton actions when th | in unline in a field in channed                                                        |          |   |                  |           |              |
|--------------------------------------------|---------------------|----------------------------------------------------------------------------------------|----------|---|------------------|-----------|--------------|
| create and manage rules that execute cus   | com accors when o   | ie value il a lieu la citaligeu.                                                       |          |   | _                |           |              |
| Triggers (25)                              |                     |                                                                                        | Q        |   | XDA              | Activate  | Deactiva     |
| Name                                       | Channel             | Condition                                                                              | Status   |   | Last Modified u  |           | ned Date & 1 |
| FHA Field Triggers - PSO - 12/11/2013      | All Channels        | No Condition                                                                           | Inactive |   |                  | 12/11/201 | 3 05:35 AM   |
| First Payment Date - PSO - 12/11/2013      | All Channels        | No Condition                                                                           | Inactive |   |                  | 04/03/201 | 5 09:17 AM   |
| Bor Pair 1-6 MD FICO Calc Trigger - PSO    | All Channels        | No Condition                                                                           | Inactive |   |                  | 12/11/201 | 3 06:37 AM   |
| Refi Disb. Date - Prop is 2nd HomeJiny Pro | All Channels        | ([19] = "NoCash-Out Refinance" OR [19] = "Cash-Out Refinance") and ([1811] = "Investor | Inactive |   | mary (Mary KA    | 11/06/201 | 9 07:03 AM   |
| Disbursement Date for Non Refis - PSO - 1  | All Channels        | NOT ([19] = 'NoCash-Out Refinance' OR [19] = 'Cash-Out Refinance') and ([1811] = 'Inv  | Inactive |   |                  | 12/11/201 | 3 06:37 AM   |
| Disbursement for O/O Refis - PSO - 12/11/  | All Channels        | ([19] = "NoCash-Out Refinance" OR [19] = "Cash-Out Refinance") and ([1811] = "Primary  | Inactive | _ |                  | 12/11/201 | 3 06:38 AM   |
| LTV Cut-Off                                | All Channels        | No Condition                                                                           | Inactive |   | mary (Mary K A   | 11/10/202 | 20 06:16 AM  |
| NORS FIELD LENG FORME CONVERSION           | ALCORODO            | NO CONDEMY                                                                             | REACTIVE |   | MARKET (FILORINA | 00/03/202 | 2 U/ U2 MR   |
| TVOutOff                                   | All Channels        | No Condition                                                                           | Inactive |   | mary (Mary K.A.  | 12/16/202 | 22 07:16 AM  |